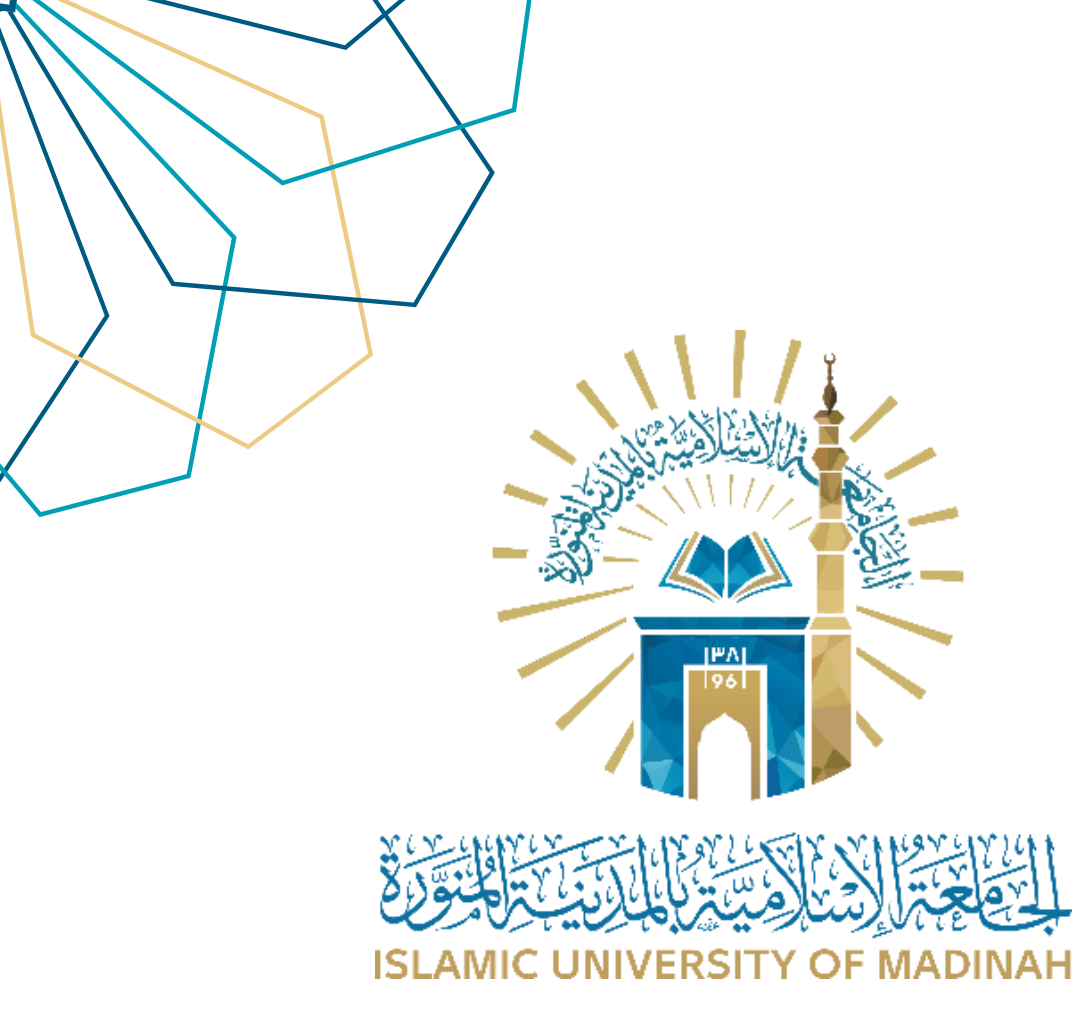

دليل الاستخدام إنشاء أوامر الصرف

نظام أوامر الصرف

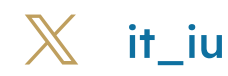

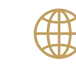

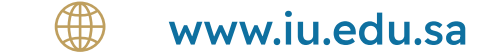

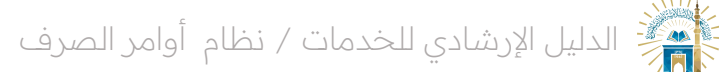

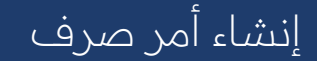

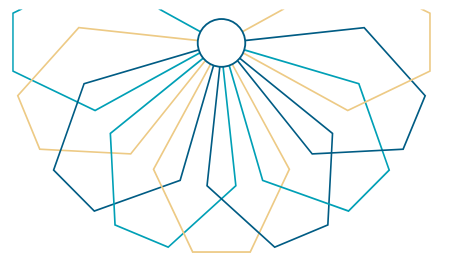

عند النقر على" إنشاء أمر صرف "من القائمة الجانبية أو الشاشة الرئيسية يظهر نموذج يتم تعبئة البيانات التالية:
ه اسم صاحب الاستحقاق
ه اسم النفقة
ه احتيار الحساب الذي سيتم الدفع منه
ه كتابة المبلغ رقما
ه كتابة الخصم إن وجد
ه إرفاق ملفات إن وجد
انقر على "إضافة".

| ×    |                                |                              |                    | ISLAMC UNIVERSIT | то масная                                |
|------|--------------------------------|------------------------------|--------------------|------------------|------------------------------------------|
|      |                                |                              |                    | انشاء أمر صرف    | ﷺ انشاء امر صرف<br>≣ اجراءات أوامر الصرف |
|      | تاريخ امر الصرف<br>12/06/2025  |                              | رقم أمر الصرف      |                  | ے ۲۰۹۰ مربور الصرف                       |
|      |                                |                              | اسم صاحب الاستحقاق |                  |                                          |
|      |                                |                              | اسم النفقة         |                  |                                          |
|      |                                |                              |                    |                  |                                          |
|      | تدفع من حساب<br>•              |                              |                    |                  |                                          |
|      | المبلغ رقما                    |                              |                    |                  |                                          |
|      | میں ہے۔<br>دیال                |                              |                    |                  |                                          |
|      | الخصم                          |                              |                    |                  |                                          |
|      | aitaj tor                      |                              |                    |                  |                                          |
|      | المبلغ كتابة                   | المبلغ رقما                  | ✓ ≡ البیان         |                  |                                          |
|      |                                |                              | rows selected 1    |                  |                                          |
|      | ida shi a                      | leb cobil. Red               | اجمالي الخصم       |                  | _                                        |
|      | ريال                           | 0                            |                    |                  |                                          |
|      |                                |                              | الاجمالي بعد الخصم |                  |                                          |
|      | الإجمالي بعد الخصم كتابة<br>ال | الإجمالي بعد الخصم رقما<br>م |                    |                  |                                          |
|      | 00                             |                              |                    |                  |                                          |
|      | المرفقات<br>ابنان مسبت         |                              |                    |                  |                                          |
|      |                                |                              |                    |                  |                                          |
| فلفع |                                |                              |                    |                  |                                          |
| •    |                                |                              |                    | Release 1.0      |                                          |

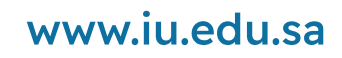

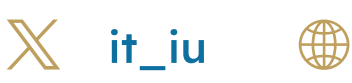

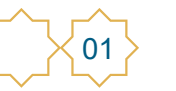

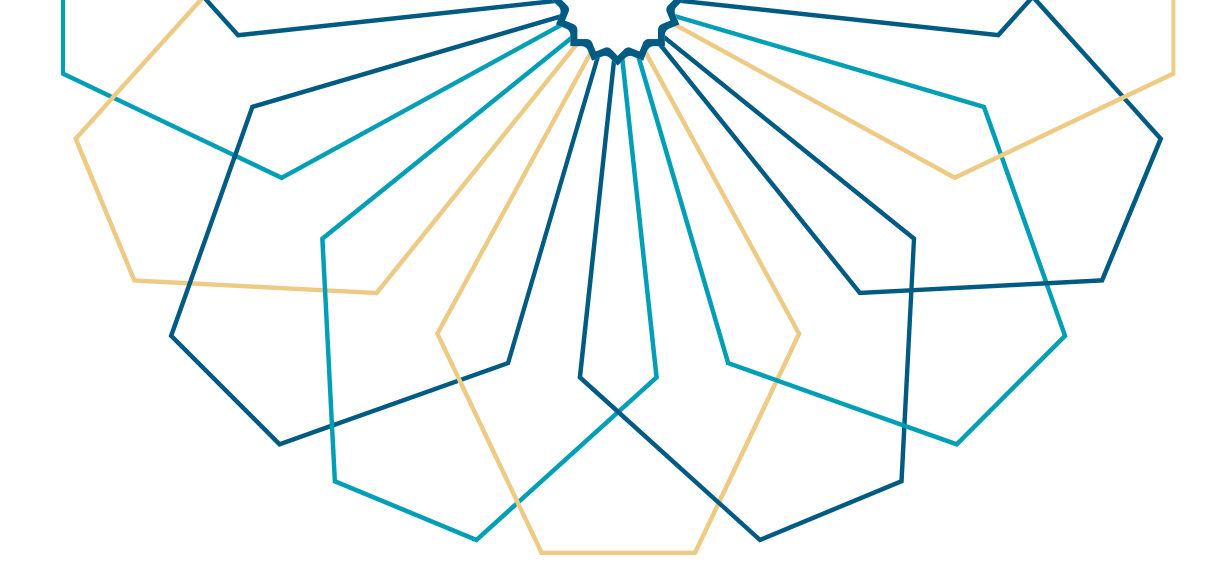

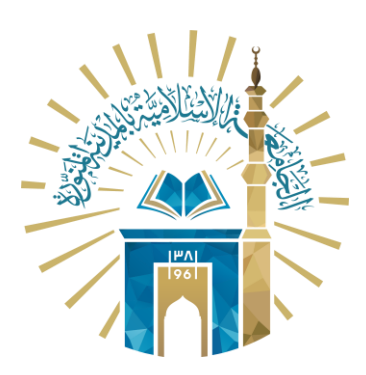

## عمادة التقنية والتعلم الإلكتروني بالجامعة الإسلامية

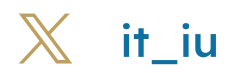

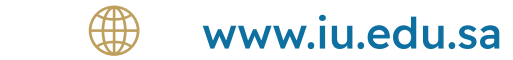